# HOW TO REWARD AN EMPLOYEE

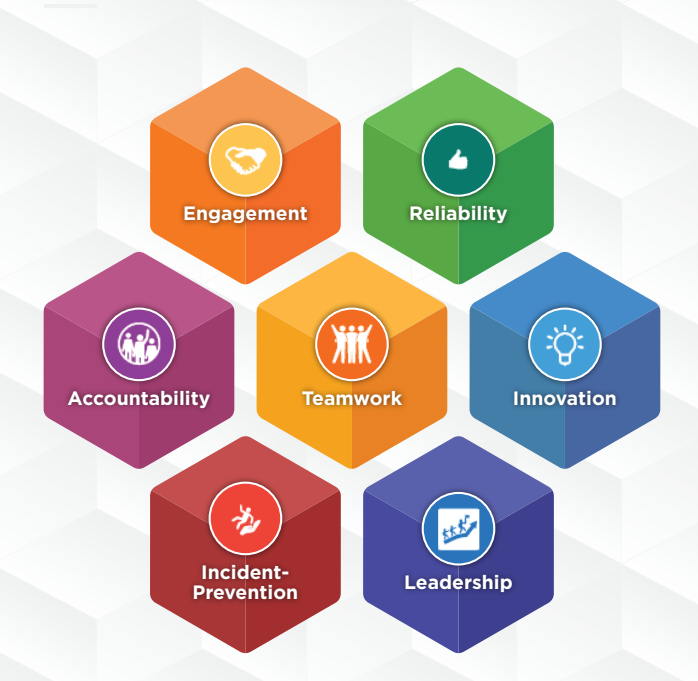

## AWARDS & RECOGNITION PROGRAM

RECOGNIZING OUR FRONTLINE WITH CHOICE REWARDS

## WORKFORCE PARTNERS

#### AWARDS & RECOGNITION PROGRAM

For support contact your Labour Advisor

### HOW TO GET STARTED:

### HOW TO GIVE POINTS:

| <ol> <li>Go to My Work or your company Paystub<br/>Portal.</li> <li>Go to Awards and Recognition tile.</li> <li>Awards and Recognition<br/>Awards and<br/>Recognition</li> </ol>                                                                                                    | Search for employee<br>you want to reward,<br>enter name in field. Wer Search Wer Search </td |
|----------------------------------------------------------------------------------------------------|----------------------------------------------------------------------------------------------------|
| <b>REGISTRATION to Benefit One is <u>required.</u></b><br>This step is ONLY completed the first time you log on.                                                                                                    | To send points to an employee, click on SEND POINTS under the employee name.                                                                                                    |
| <ul> <li>Enter First and Last Name.</li> <li>Email will default to your email used on pay stub</li> <li>portal.</li> <li>If asked for an email, enter your preferred email<br/>address to receive notifications.</li> </ul> Upgrade Your Account for Benefit One                                                                                                    | 3 Select the value of points to send:<br>Please choose point.<br>25 50 75 100<br>Points Points                                                                                                    |
| For each of the second second seco | Select the tadge you are recognizing the employee for:                                                                                                    |
| 4 You will now be in the Awards & Recognition system.                                                                                                    | 5 You can also add a message * Maxaar<br>This message will be seen by <u>ALL</u> .                                                                                                    |
|                                                                                                    | <ul> <li>Click seed to send the points, badge and message to the employee.</li> <li><i>or</i> you can send recognition without points, just click on either.</li> <li>O sendBadge O send Message</li> </ul>                                                                                                    |
|                                                                                                    | AWARDS & RECOGNITION PROGRAM                                                                                                    |

RECOGNIZING OUR FRONTLINE WITH CHOICE REWARDS